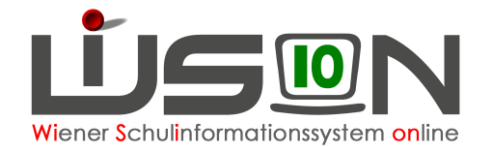

# Zulagen & Abschläge

# Zielgruppe:

Schulleiter/innen, Schulleitung-Stellvertretung

# Vorarbeiten:

Lehrperson ist am Schulstandort aufgenommen

# Arbeitsvorgang in WiSion®:

Die Erstanforderung von Zulagen erfolgt ausschließlich über die Erfassung der entsprechenden Zulagen in WiSion® auf der Registerkarte **Zulagen & Abschläge** der jeweiligen Lehrperson. Dabei ist immer der gültige Zeitbereich zu berücksichtigen und entsprechend zu erfassen.

Für <u>pragmatische Lehrpersonen</u> ist der Beginn des Zeitbereichs wie bisher der 1.9. des Jahres und das Ende der 31.8. des nachfolgenden Jahres.

Für <u>vertragliche Lehrpersonen</u> ist der Beginn immer der erste Schultag des Schuljahres und das Ende der letzte Tag der Sommerferien (= Sonntag vor Schulbeginn).

Zulagen und Abschläge gelten immer für maximal ein Schuljahr, können aber "unterjährig (= späterer Beginn, oder früheres Ende) erfasst werden.

Die Zulagen und Abschläge sind in WiSion® im Menüpunkt Personal Untermenüpunkt Personaldaten auf der Registerkarte **Zulagen & Abschläge** einzutragen und zu kontrollieren: Den entsprechenden Personen werden ihre zugehörigen Zulagen und Abschläge von der Schulleitung zugewiesen (relevant für die Abrechnung und Lehrfächerverteilung), dabei auf das "gültig bis" Datum achten!!!

#### Hinweis:

Folgende Zulagen & Abschläge werden zentral durch die Bildungsdirektion erfasst:

- Schulleitung
- Mentoring
- Praxisschullehrer:in
- Gefahrenzulage

Die Fertigstellung der Erfassung der Zulagen durch die Schulleitungen erfolgt an dem von der BD vorgegebenen Termin.

Den Schulen werden nur mehr jene Zulagen angeboten, die auch laut Schulart zulässig sind. Führt eine Schule mehr als eine Schulart, so werden dieser Schule jene Zulagen & Abschläge angeboten, die für diese Schularten zulässig sind.

Ebenso sind für Lehrpersonen nur jene Zulagen verfügbar, welche für ihr Dienstrecht zulässig sind.

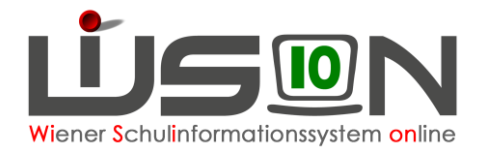

## A) Zulagen im alten DR

Zulagen wirken sich als Gehaltsbestandteil aus und werden monatlich ausbezahlt, daher ist auf die korrekte Eingabe von Beginn- und Ende-Datum zu achten.

Bei der Lehrperson wird auf der Registerkarte *Zulagen & Abschläge* der richtige Typ gewählt:

| Eintrag anlegen | Zulage | Abschlag |
|-----------------|--------|----------|
|                 | U U    | <u> </u> |

Zulage erstellen  $2 \times$ Schuljahr \* 2024/2025 ~ 🕦 Schule \* ~ Zulage \* ~ SAP-ID/Bezeichnung Erläuterung KV - Klassenvorstand FZL 23 - Freizeitleiter/in FK-Sp/Mu 23 - Leistungsdifferenzierter Unterricht, Sparten-MS, Fachkoordinator LDU-MS-Koord 23 - Leistungsdifferenzierter Unterricht, MS, Fachkoordinator hehmen LDU-MS-Lehrp 23 - Leistungsdifferenzierter Unterricht, MS, Lehrperson bzw. zusätzlich eingesetzte Person für SPF brechen LDU-MS-SL 23 - Leistungsdifferenzierter Unterricht, MS, Schulleitung SB-MS 23 - Schülerberatung Mittelschule JobT. - Jobticket schlag

Es öffnet sich folgendes Fenster (Beispiel aus der Mittelschule):

Nach Auswahl der Zulage Auswahl übernehmen klicken  $\rightarrow$  es öffnet sich die Zulage  $\rightarrow$  erforderliche Daten entsprechend ausfüllen  $\rightarrow$  Speichern.

## Beispiele für Zulagen im alten DR

#### **KV – Klassenvorstand**

#### FZL 23 – Freizeitleiter/in

Nach Auswahl der Zulage werden die Gruppen automatisch berechnet.

**FK-Sp/Mu 23 – Leistungsdifferenzierter Unterricht, Sparten-MS, Fachkoordinator** Es muss die Dienstzulage (Anzahl der Klassen) ausgewählt werden.

**LDU-MS-Koord 23 – Leistungsdifferenzierter Unterricht, MS, Fachkoordinator** Es muss die Dienstzulage (Anzahl der Klassen) ausgewählt werden.

# LDU-MS-Lehrp 23 – Leistungsdifferenzierter Unterricht, MS, Lehrperson bzw. zusätzlich eingesetzte Person für SPF

Es muss die Dienstzulage (Anzahl der Klassen) ausgewählt werden.

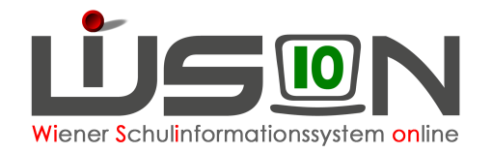

#### LDU-MS-SL 23 – Leistungsdifferenzierter Unterricht, MS, Schulleitung

Es muss die Dienstzulage (Anzahl der Klassen) ausgewählt werden.

#### SB-MS 23 – Schülerberatung Mittelschule

Es muss die Dienstzulage (Anzahl der Klassen) ausgewählt werden.

#### SB-SO 23 – Schülerberatung Sonderschule

Es muss die Dienstzulage (Anzahl der Klassen) ausgewählt werden.

# Abt.Unt.-Lehrp. 23 – Abteilungsunterricht an VS/SO mit mehreren Schulstufen Lehrperson

Diese Zulage ist an die Klassenführung gebunden.

#### JobT. – Jobticket

Die Daten sind sorgfältig gemäß den Vorgaben der BD (siehe "Nähere Erläuterungen zu Jobticket für APS und BS") auszufüllen.

## B) Abschläge im alten DR

Abschläge verringern im Regelfall das Ausmaß der Unterrichtserteilungen; wird aber dennoch im vollen Ausmaß der Unterrichtsverpflichtung der Unterricht erteilt, so führt dies zu MDL. Bei den Abschlägen muss immer ein Kontingentbezug erfasst werden, wobei sich diese Werte in die Kontingenttabelle und in die LFV durchschreiben.

| Eintrag anlegen | Zulage | Abschlag |
|-----------------|--------|----------|
|                 |        |          |

Es öffnet sich folgendes Fenster (Beispiel aus der Mittelschule):

| Abschlag erstellen |                                              |   | 2                  |
|--------------------|----------------------------------------------|---|--------------------|
| Schuljahr *        | 2024/2025 🗸 👔                                |   |                    |
| Schule *           |                                              | ~ |                    |
| Abschlag *         |                                              | ~ |                    |
| SAP-ID/Bezeichnung |                                              |   |                    |
| Erläuterung        | SL 23 - Schulleitung                         |   |                    |
|                    | NSt.Koord. 14+ - Nahtstellenkoordination 14+ |   |                    |
|                    | Bib - Bibliothek                             |   |                    |
|                    | EXPO-L - Expositur-Leitung                   |   |                    |
|                    | IT-MobDevM - IT-Mobile Device Management     |   | Auswahl übernehmer |
|                    | IT-Kust MS/SO - IT-Kustodiat MS/SO           |   |                    |
|                    |                                              |   | Abbrecher          |

Nach Auswahl des Abschlags Auswahl übernehmen klicken  $\rightarrow$  es öffnet sich der Abschlag  $\rightarrow$  erforderliche Daten entsprechend ausfüllen (Beginn- und Ende-Datum, Abschlag LFV, Kontingent)  $\rightarrow$  Speichern.

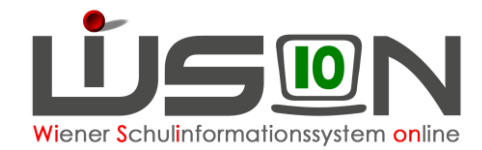

### Beispiele für Abschläge mit Kontingentbezug im alten DR

Beispiel: IT-Kustodiat

#### IT-Kust MS/SO – IT-Kustodiat MS/SO IT-Kust VS – IT-Kustodiat VS IT-Kust PTS – IT-Kustodiat PTS

| Abschlag erstellen |                                    |
|--------------------|------------------------------------|
|                    |                                    |
| Schuljahr          | 2024/2025                          |
| Schule             |                                    |
| Abschlag           | IT-Kust MS/SO - IT-Kustodiat MS/SO |
| Beginn *           | Mo, 02.09.2024 🚍 🔺 🕨               |
| Ende *             | So, 31.08.2025 🚍 🖪 🕨               |
| Abschlag LFV *     |                                    |
| Kontingent *       | 02b IT - Betreuu 🗸                 |
| Notizen            |                                    |
|                    |                                    |
|                    |                                    |
|                    |                                    |
|                    | Speichern Abbrechen                |

Abschlag LFV = 1,5 bei MS/SO | 1 bei VS | 2 bei PTS Kontingent = IT - 02b IT-Betreuung

#### SL 23 – Schulleitung (alle Schultypen)

Abschlag LFV = ist vorgegeben und wird berechnet, abhängig von der Klassenanzahl und bei ganztägigen Schulformen von der Gruppenanzahl (siehe Tabelle) Kontingent = SL - 01 Schulleitung

#### NSt.Koord. 10+ – Nahtstellenkoordination 10+ (VS+SO)

Abschlag LFV = vereinbarte Anzahl Kontingent = PädAdm - 02a Pädagogisch administrative Tätigkeit

#### NSt.Koord. 14+ – Nahtstellenkoordination 14+ (MS+SO)

Abschlag LFV = vereinbarte Anzahl Kontingent = PädAdm - 02a Pädagogisch administrative Tätigkeit

#### Bib – Bibliothek (MS+PTS)

Stunden (Wert) = 1 bei MS + PTS Kontingent = Bib 02c Bibliothek

**EXPO-L – Expositur-Leitung** (alle Schultypen, wenn vorhanden) Stunden (Wert) = vereinbarte Anzahl Kontingent = PädAdm - 02a Pädagogisch administrative Tätigkeit

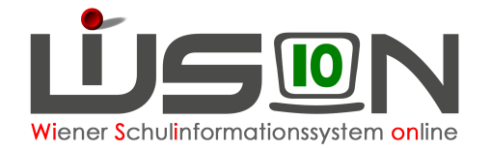

**FMS Koord. – FMS Koordination** (FMS-Standorte mit Expositurklassen) Stunden (Wert) = vereinbarte Anzahl Kontingent = GK - 01 Grundkontingent

**IT-MobDevM – IT-Mobile Device Management** (= Geräteinitiative) (MS+SO) Stunden (Wert) = 1 oder 2 (1 bis 100 Schülergeräte / 2 ab 100 Schülergeräte) Kontingent = MobDevM - 02d Mobile Device

## C) Zulagen im neuen DR (PD-Schema)

Bei der Lehrperson wird auf der Registerkarte **Zulagen & Abschläge** der richtige Typ gewählt:

Eintrag anlegen Zulage Abschlag

Es öffnet sich folgendes Fenster (Beispiel aus der Sonderschule):

| Zulage erstellen   |                                                | ? 🗵                |
|--------------------|------------------------------------------------|--------------------|
|                    |                                                |                    |
| Schuljahr *        | 2024/2025 🗸 🕤                                  |                    |
| Schule *           | ~ · · · · · · · · · · · · · · · · · · ·        | ]                  |
| Zulage *           | ~ ·                                            | ]                  |
| SAP-ID/Bezeichnung |                                                |                    |
| Erläuterung        | FZL 23 - Freizeitleiter/in                     |                    |
|                    | BO 23 - Berufsorientierungskoordination 23     |                    |
|                    | LDesign 23 - Lerndesign Mittelschule           |                    |
|                    | SBerater 23 - Bildungsberatung                 | Auswahl übernehmen |
|                    | Heilpäd. 23 Campus - Sonder- und Heilpädagogik | Adomani abernemen  |
|                    | JobT Jobticket                                 | Abbrechen          |

Nach Auswahl der Zulage Auswahl übernehmen klicken  $\rightarrow$  es öffnet sich die Zulage  $\rightarrow$  erforderliche Daten entsprechend ausfüllen  $\rightarrow$  Speichern.

## Beispiele für Zulagen im PD-Schema

#### FZL 23 – Freizeitleiter/in

#### BO 23 – Berufsorientierungskoordination 23

Diese Zulage kann an mehrere Lehrpersonen vergeben werden. Dies richtet sich nach der Anzahl der Schüler/innen auf der siebenten und achten Schulstufe (Eine Koordination bei bis zu 125 KK, zwei bei mehr als 125 KK und drei bei mehr als 250 KK)

#### LDesign 23 – Lerndesign Mittelschule

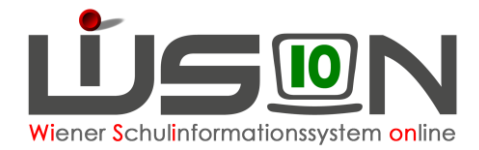

#### SBerater 23 – Bildungsberatung

#### Heilpäd. 23 Campus – Sonder- und Heilpädagogik

Bei dieser Zulage muss der Stundenwert (= Ausmaß der Stunden, die im Sonderschulbereich abgehalten werden) eingetragen werden. Voreingestellt ist der Wert des Beschäftigungs-

ausmaßes. Sollte sich das Beschäftigungsausmaß während des Schuljahres ändern, muss dieser Wert manuell korrigiert werden.

#### JobT. – Jobticket

Die Daten sind sorgfältig gemäß den Vorgaben der BD (siehe "Nähere Erläuterungen zu Jobticket für APS und BS") auszufüllen.

## D) Abschläge im neuen DR (PD-Schema)

Erfasste Werte bei den Abschlägen im neuen DR (= PD-Schema) verringern lediglich die 23. und 24. Stunde (= Dienstpflichten für Lehrpersonen im PD-Schema) des Beschäftigungsausmaßes. Lediglich die erfassten Abschläge für den IT-Bereich und für die Betreuung einer Bibliothek vermindern auch die zu erbringenden Unterrichtsstunden.

Es öffnet sich folgendes Fenster (Beispiel aus der Mittelschule):

| Abschlag erstellen |                                          | 2 🛛                |
|--------------------|------------------------------------------|--------------------|
|                    |                                          |                    |
| Schuljahr *        | 2024/2025 🗸 🕤                            | 1                  |
| Schule *           | · · · · · · · · · · · · · · · · · · ·    |                    |
| Abschlag *         | · · · · · ·                              |                    |
| SAP-ID/Bezeichnung |                                          |                    |
| Erläuterung        | KV PD - Klassenführung (PD)              |                    |
|                    | SL 23 - Schulleitung                     |                    |
|                    | Bib - Bibliothek                         |                    |
|                    | Kust PD - Kustodiat (PD)                 |                    |
|                    | Koord PD - (Fach-)Koordination (PD)      | Auswahl übernehmen |
|                    | QM PD - Qualitätsmanagement (PD)         |                    |
|                    | IT-MobDevM - IT-Mobile Device Management | Abbrechen          |
|                    | MSKOOR PD - Koordination an MS (PD)      |                    |
|                    | QB PD - Qualifizierte Beratung (PD)      |                    |
|                    | IT-Kust MS/SO - IT-Kustodiat MS/SO       |                    |
|                    | IndPh PD - Induktionsphase               |                    |
|                    |                                          | Speichern Zurück   |

Nach Auswahl des Abschlags Auswahl übernehmen klicken  $\rightarrow$  es öffnet sich der Abschlag  $\rightarrow$  erforderliche Daten entsprechend ausfüllen (Beginn- und Ende-Datum, Abschlag LFV, Kontingent)  $\rightarrow$  Speichern.

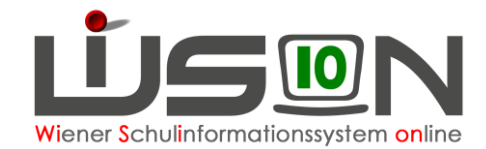

### Beispiele für Abschläge mit Kontingentbezug im PD-Schema

Bib - Bibliothek - siehe AR

IT-Kust MS/SO – IT-Kustodiat MS/SO – siehe AR IT-Kust VS – IT-Kustodiat VS – siehe AR IT-Kust PTS – IT-Kustodiat PTS – siehe AR

**IT-MobDevM – IT-Mobile Device Management** – siehe AR Stunden (Wert) eintragen Kontingent = 02d Mobile Device Management

### Dienstpflichten (PD-Zusatzstunden):

KV PD – Klassenführung (PD)

SL 23 – Schulleitung

Kust PD – Kustodiat (PD) Stunden (Wert) eintragen Kontingent = 08 PD Zusatzstunden

**Koord PD – (Fach-)Koordination (PD)** Stunden (Wert) eintragen Kontingent = 08 PD Zusatzstunden

**QM PD – Qualitätsmanagement (PD)** Stunden (Wert) eintragen Kontingent = 08 PD Zusatzstunden

MSKOOR PD – Koordination an MS (PD) Stunden (Wert) eintragen Kontingent = 08 PD Zusatzstunden

**QB PD – Qualifizierte Beratung (PD)** Stunden (Wert) eintragen Kontingent = 08 PD Zusatzstunden

**Indph PD – Induktionsphase** Stunden (Wert) eintragen Kontingent = 08 PD Zusatzstunden